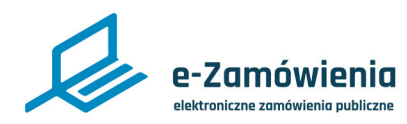

### Subskrypcje i filtry

W tym dokumencie dowiesz się jak filtrami i subskrypcjami ogłoszeń w Biuletynie Zamówień Publicznych dostępnym na platformie e-Zamówienia.

### Jak korzystać z instrukcji

### Spis treści

| $(\mathbf{n})$ |
|----------------|
| ၂ကြ            |

Jeżeli na stronie w pliku PDF znajduję się ikona kursora w formie "łapki" oznacza to, że dany element jest klikalny.

Po kliknięciu zostaniemy automatycznie przeniesieni w odpowiednie miejsce w dokumencie.

| Subskrypcje i filtry      | 2 |
|---------------------------|---|
| Moje subskrypcje i filtry | 3 |
| Dodanie nowego filtra     | 4 |
| Edycja filtra             | 5 |
| Usunięcie filtra          | 8 |
|                           |   |

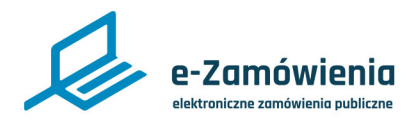

### Subskrypcje i filtry

Funkcjonalność "Subskrypcje i filtry" umożliwia zarządzanie filtrami własnymi użytkownika oraz subskrypcjami powiązanymi ze zdefiniowanymi filtrami wyszukiwania.

(i) Jesteś na: Strona główna > Biuletyn Zamówień Publicznych

#### Biuletyn Zamówień Publicznych

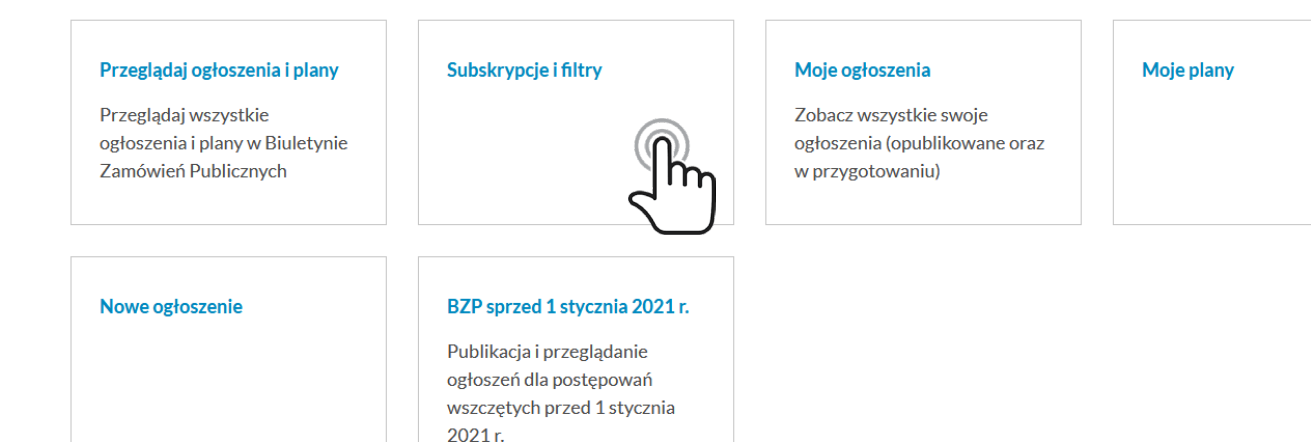

BZP - kafelek Subskrypcje i filtry

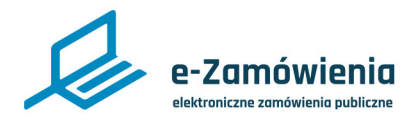

### Moje subskrypcje i filtry

System zaprezentuje listę wszystkich filtrów własnych zalogowanego użytkownika wraz ze szczegółami i umożliwi edycję lub usunięcie istniejących filtrów oraz dodanie nowego filtra.

Zarządzania filtrami umożliwi również zapis na subskrypcję lub anulowanie istniejącej subskrypcji.

#### (i) Jesteś na: Strona główna > Biuletyn Zamówień Publicznych > Moje subskrypcje i filtry

#### Moje subskrypcje i filtry Nowy fil SUBSKRYPCJA DATA NAZWA WYBRANE OPCJE E-MAIL UTWORZENIA Ogł. o zamówieniu Rodzaj ogłoszenia: Ogłoszenie o zamówieniu: Procedura: Krajowa: Data publikacji od: 01.11.2020; Data publikacji do: 06.11.2020 03.11.2020 listopad (domyślny) Rodzaj zamawiającego: Zamawiający publiczny - jednostka sektora finansów publicnzych - instytucja gospodarki budżetowej; Rodzaj Tryb podstawowy ogłoszenia: Ogłoszenie o zamówieniu; Procedura: Krajowa; Wynik postępowania: Postępowanie/cześć postępowania zakończyła się 03.11.2020 : unieważnieniem; Data publikacji od: 01.11.2020; Data publikacji do: 06.11.2020; Tryb zamówienia: Zamówienie udzielane jest w trybie zamówienia podstawowym na podstawie art. 275 pkt 1 ustawy

Moje subskrypcje i filtry

W celu dodania nowego filtra należy kliknąć przycisk "Nowy filtr".

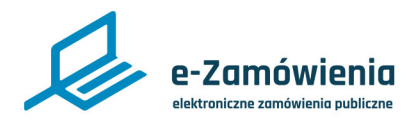

#### Dodanie nowego filtra

System zaprezentuje formularz, gdzie wymagane będzie podanie danych do wybranych filtrów oraz nazwy własnej dla zapisywanego filtra.

Założenie subskrypcji wybierając województwo z listy sprawi, że użytkownik otrzyma tylko wyniki ogłoszeń krajowych.

Możliwe jest zapisanie wielu filtrów własnych dla użytkownika.

Możliwe jest również określenie, czy filtr ma być filtrem domyślnym oraz chęć zapisu na subskrypcję. Ustawienie filtra domyślnego spowoduje, że przy kolejnym wejściu użytkownika, który zapisał filtr, dane w wyszukiwarce zostaną domyślnie wyszukane i zaprezentowane zgodnie z filtrem domyślnym.

Możliwe jest ustawienie tylko jednego filtra domyślnego. Ustawienie kolejnego filtra domyślnego spowoduje, że zaznaczony wcześniej filtr domyślny zostanie odznaczony.

Zaznaczenie subskrybuj oznacza zapis użytkownika na subskrypcję, czyli otrzymywanie powiadomień o nowych ogłoszeniach umieszczonych w Biuletynie Zamówień Publicznych spełniających kryteria zapisanego filtra.

Zapis na subskrypcję zostanie potwierdzony mailem.

| Fundusze<br>Europejskie<br>Polska Cyfrowa                                                                                                    |                                                                                                    | Rzeczpospolita<br>Polska                                                                                                    |                                   |                                                                          | Unia Europejska<br>Europejski Fundusz<br>Rozwoju Regionalnego | $\bigcirc$ | Wybierz                                     |                      | ~    |
|----------------------------------------------------------------------------------------------------|----------------------------------------------------------------------------------------------------|----------------------------------------------------------------------------------------------------|-----------------------------------|--------------------------------------------------------------------------|---------------------------------------------------------------|------------|---------------------------------------------|----------------------|------|
|                                                                                                    |                                                                                                    |                                                                                                    |                                   |                                                                          |                                                               |            | Tryb zamówienia:                            |                      |      |
|                                                                                                    |                                                                                                    |                                                                                                    |                                   |                                                                          |                                                               |            | Wybierz                                     |                      | ~    |
| 'lorem ipsum' spowod                                                                                                    | duje znalezienie bardzo wielu stron.                                                                                                    | Pliki cookies                                                                                                    |                                   |                                                                          |                                                               |            | Rodzaj zamówienia:                          |                      |      |
| polsku. Wielu webma                                                                                                    | isterów i designerów używa Lorem Ipsum jako<br>tekstu i wpisanie w internetowej wyszukiwarce                                                                                                    | Deklaracja dostępności                                                                                                    |                                   |                                                                          |                                                               |            | od                                          | do                   |      |
| e-Zamówienia.gov.pl<br>Ogólnie znana teza głosi, jż użytkownika może rozpraszać zrozumiała<br>zawartość strony, kiedy ten chce zobaczyć sam jej wygląd. Jedną z<br>mocnych stron używania Lorem Ipsum jest to, że ma wiele różnych<br>"kombinacji" zdań, słów u akapitów, w przeckwieństwie do zwykłego:<br>tekst. tekst tekst" snawajaczene że wzedada to, zbyt czyteline" po |                                                                                                    | Urząd Zamówień Publicznych FAQ<br>Ministerstwo Rozwoju, Materiały eduka<br>Pracy i Technologii Zgłoś problem<br>Regulamin Zadzwoń<br>Polityka prywatności |                                   | urząd Zamówień Publiczny<br>ukreckan zować<br>w ukrecyjne<br>obiem<br>oń |                                                               |            |                                             |                      |      |
|                                                                                                    |                                                                                                    |                                                                                                    |                                   |                                                                          |                                                               |            | Tormin składania ofort:                     | Tormin składania ofo | vet. |
|                                                                                                    |                                                                                                    |                                                                                                    |                                   |                                                                          |                                                               |            | od 🛗                                        | do                   |      |
|                                                                                                    |                                                                                                    |                                                                                                    |                                   |                                                                          |                                                               | znych      | Data publikacji:                            | Data publikacji:     |      |
| _ (                                                                                                    |                                                                                                    | Informacie ogólne:                                                                                                    | Centrum nomoc                     | ve [                                                                     | )ano teleadrosowo:                                            |            | Wybierz                                     |                      | ~    |
|                                                                                                    |                                                                                                    |                                                                                                    |                                   |                                                                          |                                                               |            |                                             |                      |      |
|                                                                                                    |                                                                                                    |                                                                                                    |                                   |                                                                          |                                                               |            | De dest este en el s                        |                      |      |
| zamowenia unewaznemeni, Data publikacji du OTTT2000, Data publikacji o<br>podstawowym na podstawie art. 275 pkt 1 ustawy                                                                                                    |                                                                                                    | o oo za zozo, n yo zanomena, zanomena odzielane jezen o you                                                                                               |                                   |                                                                          |                                                               |            | Wybierz                                     |                      | ~    |
| Tryb podstawowy<br>zamówienia                                                                                                    | kodzaj zamawiającego: Zamawiającego: Zamawiające publiczny - jadrostka saktora finansów publicnych - instytucją gospodarki budzatoweji. Rodzaj ogłoszanie o zamówieniu, Proceduru: Krajowa: Wynik postępowanie Tatytucją gospodarki budzatoweji. Rodzaj odkozenie o zamówieniu, Proceduru: Krajowa: Wynik postępowanie Tatytucją postępowanie zaktórzyła je odkozenie o zamówieniu i postępowanie zaktórzyła je odkozenie zamówieniu (z 101 2000; Przez naliczenie zamówienie zamówienie |                                                                                                    | :                                 | Procedura:                                                               |                                                               |            |                                             |                      |      |
| Ogł. o zamówieniu<br>listopad (domyślny)                                                                                                    | Rodzaj zamawiającego: Zamawiający publiczny - jednostka sektor<br>utworzone na podstawie odrębnych ustaw w celu wykonywania z<br>Procedura: Krajowa; Data publikacji od: 01.11.2020; Data publika                                                                                                    | a finansów publicnzych - inne państwowe i samorz<br>adań publicznych; Rodzaj ogłoszenia: Ogłoszenie o<br>icji do: 06.11.2020                              | ądowe osoby prawne<br>zamówieniu; | ~                                                                        | 03.11.2020                                                    | :          | Szukaj według frazy:                        |                      |      |
| NAZWA                                                                                                    | WYBRANE OPCJE                                                                                                    |                                                                                                    |                                   | SUBSKRYPCJA<br>E-MAIL                                                    | data<br>Utworzenia                                            |            | Wybierz opcje filtra                        |                      |      |
| Moje subs                                                                                                    | krypcje i filtry                                                                                                    |                                                                                                    |                                   |                                                                          | Nowy filt                                                     |            | Ustaw filtr jako domyślny 🔮<br>Subskrybuj 🗩 |                      |      |
| ③ Jesteś na: Stro                                                                                                    | na główna > Biuletyn Zamówień Publicznych > Mo                                                                                                    | je subskrypcje i filtry                                                                                                    |                                   |                                                                          |                                                               | _          |                                             |                      |      |
|                                                                                                    |                                                                                                    |                                                                                                    |                                   | Zama                                                                     | wiający                                                       |            | Nazwa filtra: *                             |                      |      |
|                                                                                                    | e-Zamówienia<br>elektroniczno zomówienia publiczne                                                                                                    |                                                                                                    | <b>=</b> 🏽 Q                      | A Rozw<br>Techr                                                          | oju, Pracy i<br>iologii                                       | 1          |                                             |                      |      |
| Jan Kowalski<br>Podmiot: Ministerstwo                                                                                                    |                                                                                                    |                                                                                                    | Nowy filtr                        |                                                                          |                                                               |            |                                             |                      |      |

Dodanie nowego filtra

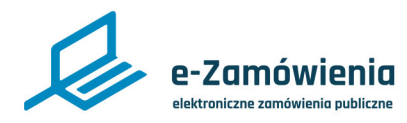

### Edycja filtra

W celu edycji zdefiniowanego filtra użytkownika należy na wybranej pozycji listy filtrów własnych kliknąć przycisk "Edytuj".

#### (j) Jesteś na: Strona główna > Biuletyn Zamówień Publicznych > Moje subskrypcje i filtry

| Moje subsl                                  | krypcje i filtry                                                                                                    |                       | Nowy filtr         |
|---------------------------------------------|----------------------------------------------------------------------------------------------------|-----------------------|--------------------|
| NAZWA                                       | WYBRANE OPCJE                                                                                                    | SUBSKRYPCJA<br>E-MAIL | DATA<br>UTWORZENIA |
| Ogł. o zamówieniu<br>listopad (domyślny)    | Rodzaj zamawiającego: Zamawiający publiczny - jednostka sektora finansów publicnzych - inne państwowe i samorządowe osoby prawne<br>utworzone na podstawie odrębnych ustaw w celu wykonywania zadań publicznych; Rodzaj ogłoszenia: Ogłoszenie o zamówieniu;<br>Procedura: Krajowa; Data publikacji od: 01.11.2020; Data publikacji do: 06.11.2020                                                                                                    |                       | 03.11.2020         |
| Tryb podstawowy<br>zamówienia               | Rodzaj zamawiającego: Zamawiający publiczny - jednostka sektora finansów publicnzych - instytucja gospodarki budżetowej; Rodzaj<br>ogłoszenia: Ogłoszenie o zamówieniu; Procedura: Krajowa; Wynik postępowania: Postępowanie/cześć postępowania zakończyła się<br>unieważnieniem; Data publikacji od: 01.11.2020; Data publikacji do: 06.11.2020; Tryb zamówienia: Zamówienie udzielane jest w trybie<br>podstawowym na podstawie art. 275 pkt 1 ustawy | ~                     | 03.11.2020         |
| Zamówienie<br>publiczne na<br>dostawy leków |                                                                                                    | ~                     | 04.11.2020         |

Moje subskrypcje i filtry - edycja filtra

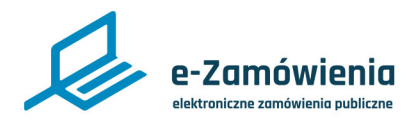

#### Edycja filtra

Zaprezentowany zostanie formularz prezentujący filtry wyszukiwarki BZP z zapisanymi danymi z możliwością zmiany wartości filtrów.

| listopad  |                                              |                                                                                                    |
|-----------|----------------------------------------------|----------------------------------------------------------------------------------------------------|
| omyślny g | D                                            |                                                                                                    |
|           |                                              |                                                                                                    |
| filtra    |                                              |                                                                                                    |
|           |                                              |                                                                                                    |
|           |                                              |                                                                                                    |
|           |                                              |                                                                                                    |
|           |                                              | ~                                                                                                    |
|           |                                              |                                                                                                    |
| wieniu    |                                              | ~                                                                                                    |
|           | Data publikacji:                             |                                                                                                    |
| <b></b>   | 2020-11-06                                   | (*+)                                                                                                    |
| t:        | Termin składania o                           | fert:                                                                                                   |
|           | do                                           |                                                                                                    |
|           |                                              |                                                                                                    |
|           |                                              | ~                                                                                                    |
|           |                                              |                                                                                                    |
|           |                                              |                                                                                                    |
|           | istopad<br>omyślny<br>filtra<br>wieniu<br>t: | istopad<br>omyślny<br>filtra<br>wieniu<br>bata publikacji:<br>2020-11-06<br>t: Termin składania o<br>do |

Edycja filtra - część 1 formularza

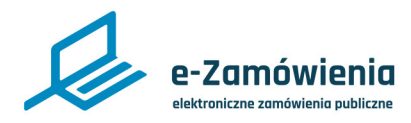

### Edycja filtra

| Edycja filtra |  |
|---------------|--|
|---------------|--|

| Rodzaj zamawiającego: |                                   |   |
|-----------------------|-----------------------------------|---|
| Wybierz               |                                   | ~ |
| Numer ogłoszenia:     |                                   |   |
|                       |                                   |   |
| Kod CPV:              |                                   |   |
|                       |                                   |   |
| Wynik postępowania:   |                                   |   |
| Wybierz               |                                   | ~ |
| Zamawiający           |                                   |   |
|                       | Krajowy numer                     |   |
| Nazwa:                | identyfikacyjny:                  |   |
|                       |                                   |   |
| Miejscowość:          | Województwo:                      |   |
|                       | Wybierz                           | ~ |
| Kraj:                 |                                   |   |
| Wybierz 🗸             |                                   |   |
| Wykonawca             |                                   |   |
| Nazwa:                | Krajowy numer<br>identyfikacyjny: |   |
|                       |                                   |   |
| Miejscowość:          | Województwo:                      |   |
|                       | Wybierz                           | ~ |
| Kraj:                 |                                   |   |
| 146.45                |                                   |   |
| vvybierz 🗸            |                                   |   |

Edycja filtra - część 2 formularza

Zapis nowych wartości dla filtra zostanie potwierdzony komunikatem.

Jeśli dla edytowanego filtra zaznaczona była subskrypcja i zostanie ona odznaczona, użytkownik otrzyma powiadomienie o anulowaniu subskrypcji.

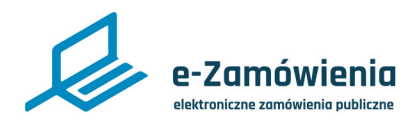

#### **Usunięcie filtra**

W celu usunięcia zdefiniowanego filtra użytkownika należy na wybranej pozycji listy filtrów własnych kliknąć przycisk "Usuń".

#### (i) Jesteś na: Strona główna > Biuletyn Zamówień Publicznych > Moje subskrypcje i filtry

| Moje subs                                | krypcje i filtry                                                                                                    |                       | Nowy filtr         |
|------------------------------------------|----------------------------------------------------------------------------------------------------|-----------------------|--------------------|
| NAZWA                                    | WYBRANE OPCJE                                                                                                    | SUBSKRYPCJA<br>E-MAIL | DATA<br>UTWORZENIA |
| Ogł. o zamówieniu<br>listopad (domyślny) | Rodzaj zamawiającego: Zamawiający publiczny - jednostka sektora finansów publicnzych - inne państwowe i samorządowe osoby prawne<br>utworzone na podstawie odrębnych ustaw w celu wykonywania zadań publicznych; Rodzaj ogłoszenia: Ogłoszenie o zamówieniu;<br>Procedura: Krajowa; Data publikacji od: 01.11.2020; Data publikacji do: 06.11.2020                                                                                                    | ~                     | 03.11.2020         |
| Tryb podstawowy<br>zamówienia            | Rodzaj zamawiającego: Zamawiający publiczny - jednostka sektora finansów publicnzych - instytucja gospodarki budżetowej; Rodzaj<br>ogłoszenia: Ogłoszenie o zamówieniu; Procedura: Krajowa; Wynik postępowania: Postępowanie/cześć postępowania zakończyła się<br>unieważnieniem; Data publikacji od: 01.11.2020; Data publikacji do: 06.11.2020; Tryb zamówienia: Zamówienie udzielane jest w trybie<br>podstawowym na podstawie art. 275 pkt 1 ustawy |                       | 03.11.2020         |

Moje subskrypcje i filtry - usuniecie filtra

System potwierdzi usunięcie wybranego filtra komunikatem.

Jeśli dla usuwanego filtra zaznaczona była subskrypcja, użytkownik otrzyma powiadomienie o anulowaniu subskrypcji.

Jeśli dla usuwanego filtra zaznaczona była subskrypcja, usunięcie subskrypcji jest również możliwe poprzez kliknięcie na przycisk z linkiem znajdujący się w wiadomości e-mail o aktywacji subskrypcji.